# Split-Tunneling für VPN-Clients auf der ASA konfigurieren

## Inhalt

| Einleitung                                                            |
|-----------------------------------------------------------------------|
| Voraussetzungen                                                       |
| Anforderungen                                                         |
| Verwendete Komponenten                                                |
| Netzwerkdiagramm                                                      |
| Verwandte Produkte                                                    |
| Konventionen                                                          |
| Hintergrundinformationen                                              |
| Split-Tunneling auf der ASA konfigurieren                             |
| ASA 7.x mit Adaptive Security Device Manager (ASDM) 5.x konfigurieren |
| Konfigurieren von ASA 8.x mit ASDM6.x                                 |
| Konfigurieren von ASA 7.x oder höher über CLI                         |
| Konfigurieren von PIX 6.x über die CLI                                |
| Überprüfung                                                           |
| Mit dem VPN-Client verbinden                                          |
| VPN-Client-Protokoll anzeigen                                         |
| Testen des lokalen LAN-Zugriffs mit Ping                              |
| Fehlerbehebung                                                        |
| Beschränkung mit der Anzahl der Einträge in einer Split-Tunnel-ACL    |
| Zugehörige Informationen                                              |

# Einleitung

In diesem Dokument wird der Prozess beschrieben, mit dem VPN-Clients auf das Internet zugreifen können, während sie sich über eine Cisco Sicherheitslösung der Serie ASA 5500 anmelden.

# Voraussetzungen

## Anforderungen

In diesem Dokument wird davon ausgegangen, dass auf der ASA bereits eine funktionierende VPN-Konfiguration für den Remote-Zugriff vorhanden ist. Weitere Informationen finden Sie unter <u>PIX/ASA 7.x als Remote-VPN-Server mit ASDM-Konfigurationsbeispiel</u>, falls noch kein Server konfiguriert ist.

#### Verwendete Komponenten

Die Informationen in diesem Dokument basierend auf folgenden Software- und Hardware-Versionen:

- Cisco Security Appliances der Serie ASA 5500, Software-Version 7.x und höher
- Cisco Systems VPN Client Version 4.0.5
- Adaptive Security Device Manager (ASDM)

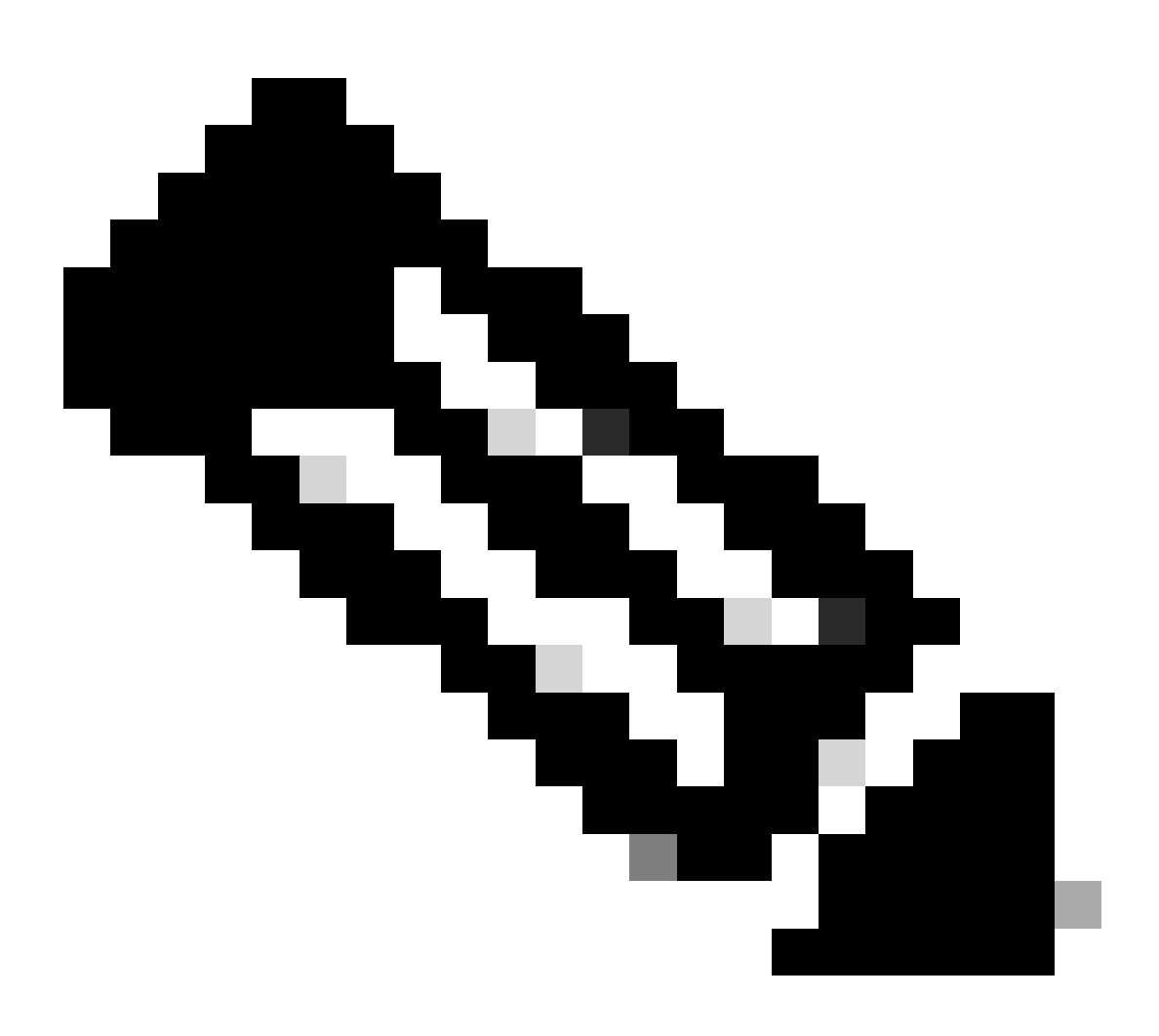

Hinweis: Dieses Dokument enthält auch die PIX 6.x CLI-Konfiguration, die mit dem Cisco VPN Client 3.x kompatibel ist.

Die Informationen in diesem Dokument beziehen sich auf Geräte in einer speziell eingerichteten Testumgebung. Alle Geräte, die in diesem Dokument benutzt wurden, begannen mit einer gelöschten (Nichterfüllungs) Konfiguration. Wenn Ihr Netzwerk in Betrieb ist, stellen Sie sicher, dass Sie die möglichen Auswirkungen aller Befehle kennen.

### Netzwerkdiagramm

Der VPN-Client befindet sich in einem typischen SOHO-Netzwerk und wird über das Internet mit der Hauptniederlassung verbunden.

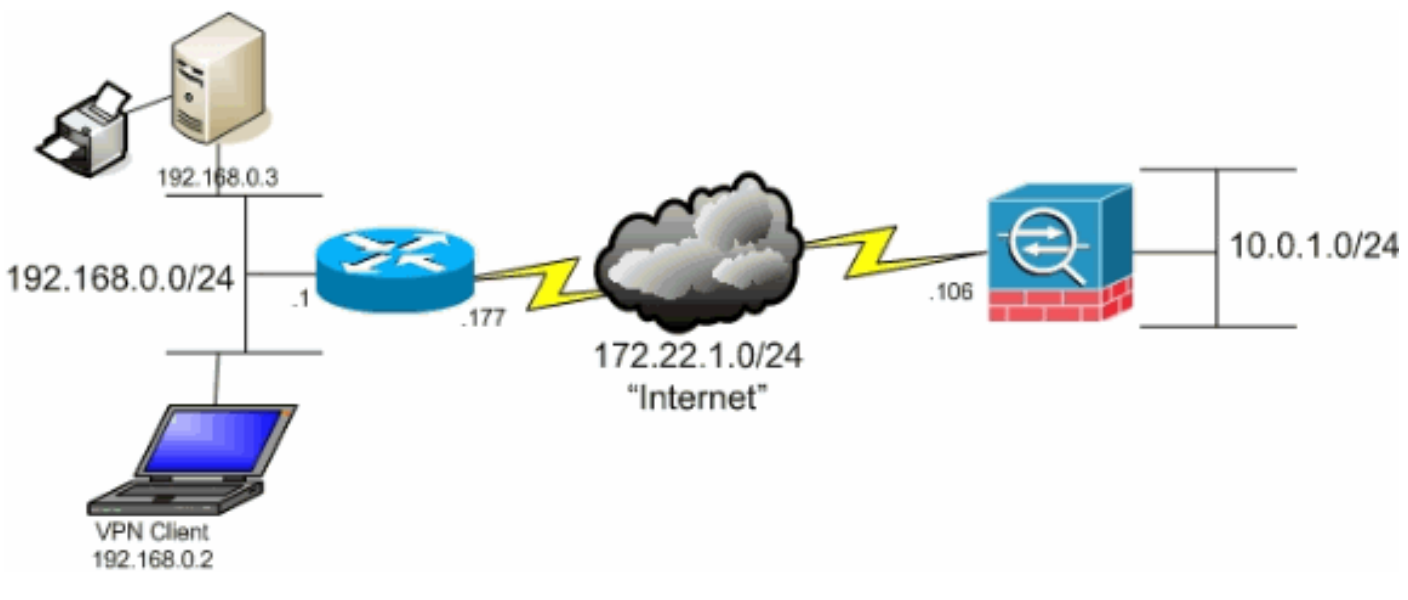

Netzwerkdiagramm

## Verwandte Produkte

Diese Konfiguration kann auch mit der Software der Cisco Security Appliance der Serie PIX 500, Version 7.x, verwendet werden.

#### Konventionen

Weitere Informationen zu Dokumentkonventionen finden Sie unter Cisco Technical Tips Conventions (Technische Tipps von Cisco zu Konventionen).

## Hintergrundinformationen

Dieses Dokument enthält schrittweise Anleitungen, wie VPN-Clients der Zugriff auf das Internet gewährt wird, während sie über eine Cisco Adaptive Security Appliance (ASA) Security Appliance der Serie 5500 getunnelt werden. Diese Konfiguration ermöglicht VPN-Clients den sicheren Zugriff auf Unternehmensressourcen über IPsec und gewährt gleichzeitig ungesicherten Zugriff auf das Internet.

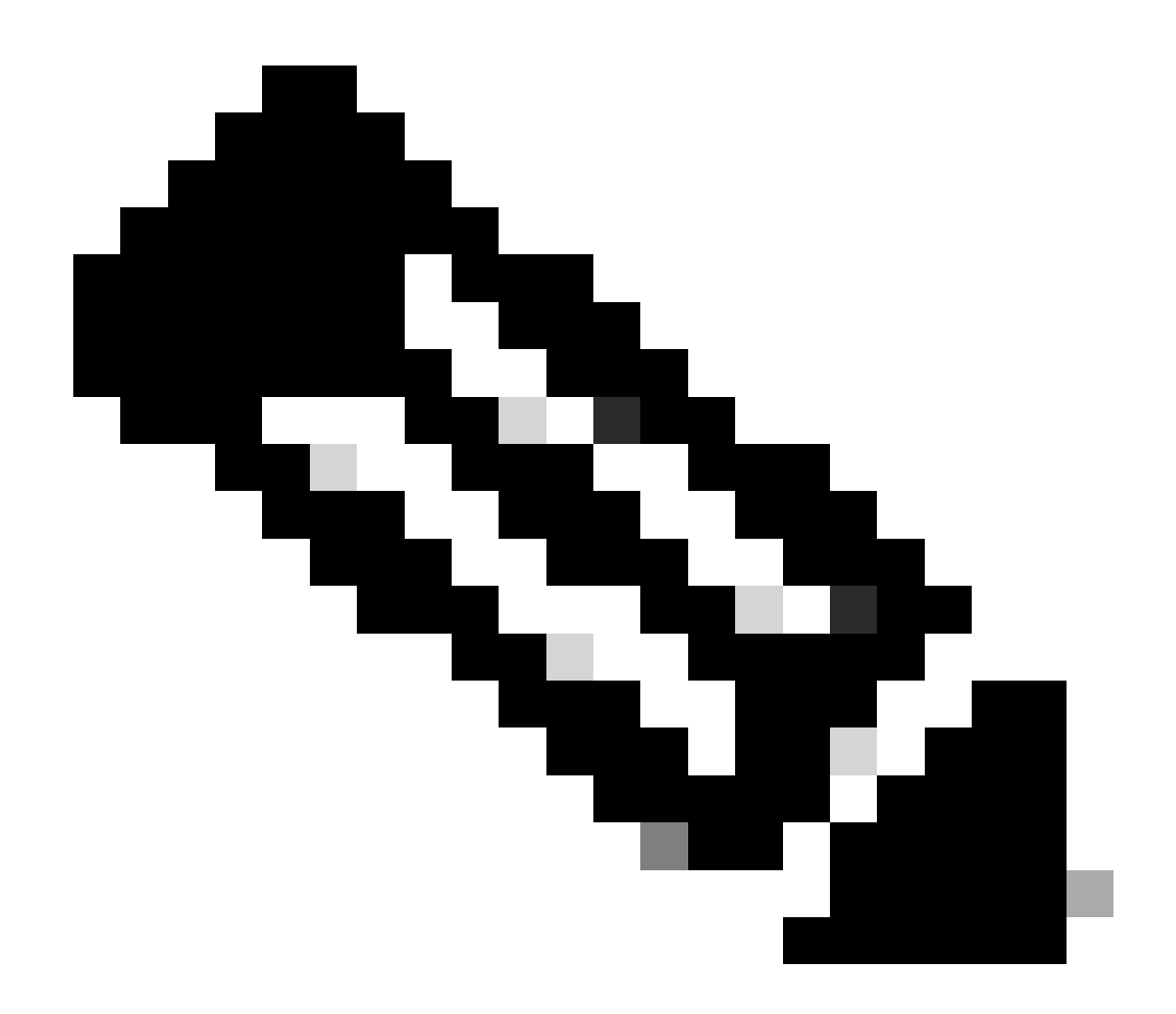

Hinweis: Vollständiges Tunneling gilt als sicherste Konfiguration, da es nicht den gleichzeitigen Gerätezugriff auf das Internet und das Firmen-LAN ermöglicht. Bei einem Kompromiss zwischen vollständigem Tunneling und Split-Tunneling ist nur der lokale LAN-Zugriff von VPN-Clients zulässig. Weitere Informationen finden Sie unter <u>PIX/ASA</u> 7.x: Allow Local LAN Access for VPN Clients Configuration Example (Konfigurationsbeispiel für lokalen LAN-Zugriff für VPN-Clients zulassen).

In einem grundlegenden Szenario von VPN-Client zu ASA wird der gesamte Datenverkehr vom VPN-Client verschlüsselt und an die ASA gesendet, unabhängig vom Ziel. Je nach Konfiguration und Anzahl der unterstützten Benutzer kann eine solche Einrichtung sehr bandbreitenintensiv sein. Split-Tunneling kann dieses Problem beheben, da Benutzer nur den Datenverkehr über den Tunnel senden können, der für das Unternehmensnetzwerk bestimmt ist. Der restliche Datenverkehr, wie Instant Messaging, E-Mail oder gelegentliches Surfen, wird über das lokale LAN des VPN Clients an das Internet gesendet.

## Split-Tunneling auf der ASA konfigurieren

#### ASA 7.x mit Adaptive Security Device Manager (ASDM) 5.x konfigurieren

Führen Sie diese Schritte aus, um Ihre Tunnelgruppe so zu konfigurieren, dass Split-Tunneling für die Benutzer in der Gruppe zugelassen wird.

 Wählen Sie Configuration > VPN > General > Group Policy aus, und wählen Sie die Gruppenrichtlinie aus, in der Sie den lokalen LAN-Zugriff aktivieren möchten. Klicken Sie dann auf Edit (Bearbeiten).

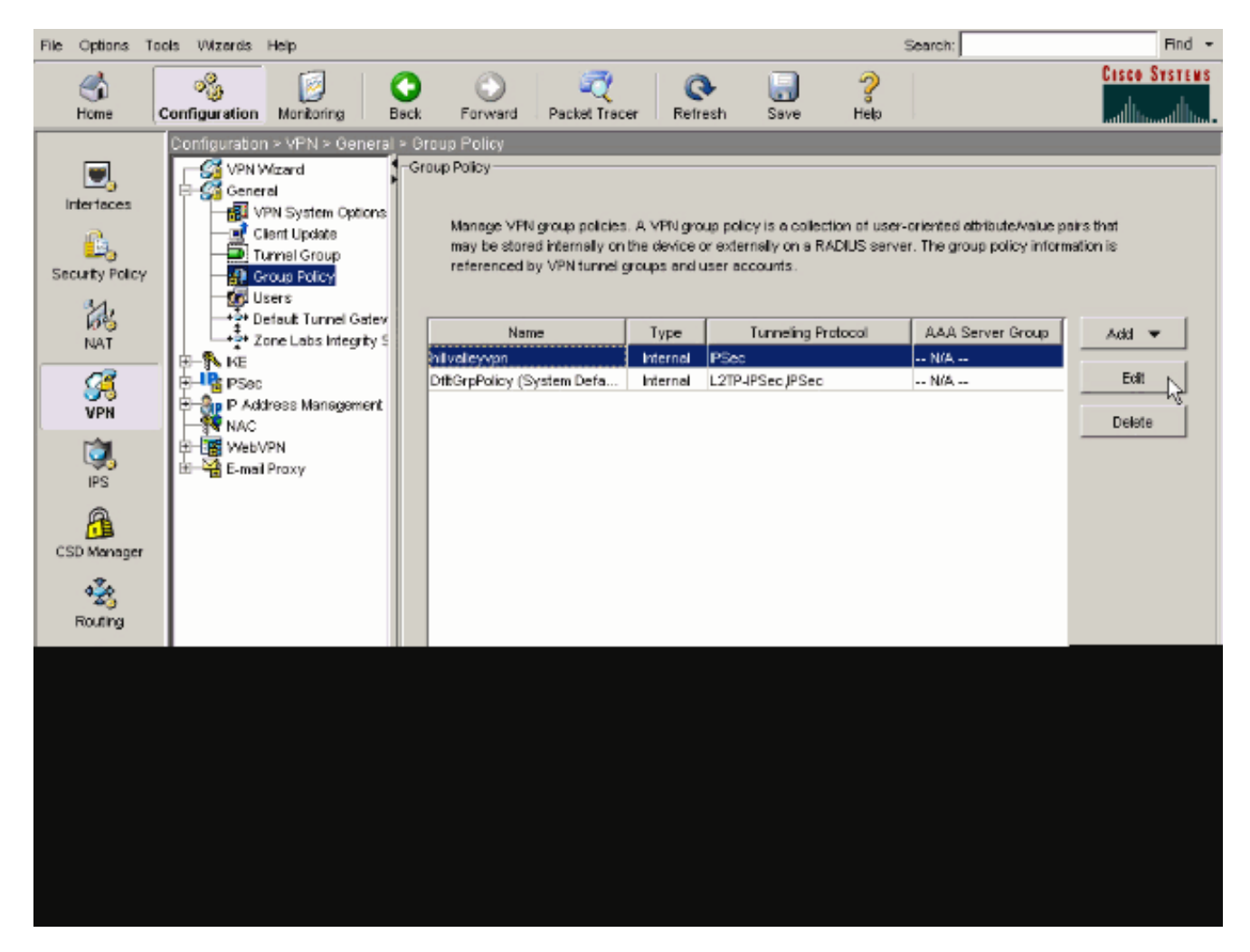

2. Wechseln Sie zur Registerkarte Client-Konfiguration.

| Name: hilvalleyvpn                                 |                                               |                              |   |
|----------------------------------------------------|-----------------------------------------------|------------------------------|---|
| General PSec Client Configuration Client Firewall  | Hardware Client NAC                           | WebVPN                       |   |
| Check an Inherit checkbox to let the corresponding | etting take its value from                    | the default group policy.    |   |
| General Client Parameters Cisco Client Parameters  | Microsoft Client Parame                       | sters                        |   |
|                                                    |                                               |                              |   |
| Banner:                                            | Inherit                                       | Edit Banner                  |   |
| Default Domain:                                    | 🗹 Inherit                                     |                              |   |
| Split Tunnel DNS Names (space delimited):          | 🔽 Inherit                                     |                              |   |
| Split Tunnel Policy:                               | 🔽 Inherit                                     |                              | ¥ |
| Split Tunnel Network List:                         | 🔽 Inherit                                     | ▼ Manage.                    |   |
| Address pools                                      |                                               |                              |   |
| 🔽 Inherit                                          |                                               |                              |   |
| Available Pools                                    | Assi                                          | gned Pools (up to 6 entries) |   |
|                                                    | Add≈>                                         |                              |   |
|                                                    | < <remove< td=""><td></td><td></td></remove<> |                              |   |
|                                                    |                                               |                              |   |
|                                                    |                                               |                              |   |
|                                                    |                                               |                              |   |
| 1                                                  |                                               |                              |   |

3. Deaktivieren Sie das Kontrollkästchen Vererben für die Split Tunnel Policy, und wählen Sie Tunnel Network List Below ..

| Iame:       Initialleyopn         Ineral       IPSec       Client Contiguration       Client Firewall       Hardware Client       NAC       WebVPN         Check an Inherit checkbox to let the corresponding setting take its value from the default group policy.         General Client Parameters       Clicco Client Parameters       Microsoft Client Parameters         Banner:       Inherit       Edit Benner         Default Domain:       Inherit       Edit Benner         Split Tunnel DNS Names (space delimited):       Inherit       Tunnel All Networks         Split Tunnel Policy:       Inherit       Tunnel All Networks         Split Tunnel Network List       Inherit       Tunnel All Network List Below         Address pools       Address pools       Address         Imherit       Address       Address         Address pools       Address       Address                                                                                                    |                                                       |                       |                                  |
|----------------------------------------------------------------------------------------------------|-------------------------------------------------------|-----------------------|----------------------------------|
| neral PSec Client Configuration Client Firewall Hardware Client NAC VVebVPN   Check an Inherit checkbox to let the corresponding setting take its value from the default group policy.   General Client Parameters Clisco Client Parameters Microsoft Client Parameters   Banner: Image: Client Configuration Microsoft Client Parameters   Banner: Image: Client Parameters Microsoft Client Parameters   Banner: Image: Client Parameters Microsoft Client Parameters   Default Domain: Immerit Edit Banner   Spit Tunnel DNS Names (space definited): Immerit Tunnel All Networks   Spit Tunnel Policy: Inherit Tunnel All Networks   Spit Tunnel Network List: Immerit Tunnel All Network List Below   Address pools Address pools Address   Immerit Address Address   Address pools Address                                                                                                    | Name: hillvalleyvpn                                   |                       |                                  |
| Inherit       Edit Banner:         Default Domain:       Inherit         Split Tunnel DNS Names (space definited):       Inherit         Split Tunnel Policy:       Inherit         Split Tunnel Network List:       Inherit         Address pools       Address pools         Address pools       Address                                                                                                    | unit Down Client Configuration Client Success         | Lundowe cont          |                                  |
| Check an Inherit checkbox to let the corresponding setting take its value from the default group policy.          General Client Parameters       Cisco Client Parameters       Microsoft Client Parameters         Banner:       Inherit       Edit Banner         Default Domain:       Inherit       Edit Banner         Split Tunnel DNS Names (space delimited):       Inherit       Tunnel All Networks         Split Tunnel Policy:       Inherit       Tunnel All Networks         Split Tunnel Network List:       Inherit       Exclude Network List Below         Address pools       Address       Assigned Pools (up to 6 entries)         Address       Address       Assigned Pools (up to 6 entries)                                                                                                    | eneral   IPSec Client Configuration   Client Firewall | Hardware Client       | NAC   WebYPN                     |
| General Client Parameters Cisco Client Parameters   Banner: Inherit   Default Domain: Inherit   Split Tunnel DNS Names (space delimited): Inherit   Split Tunnel Policy: Inherit   Split Tunnel Network List: Inherit   Address pools Inherit   Varieble Pools Address   Address pools Inherit                                                                                                    | Check an Inherit checkbox to let the corresponding    | setting take its valu | e from the default group policy. |
| General Client Parameters       Clisco Client Parameters       Microsoft Client Parameters         Banner:       Inherit       Edit Banner         Default Domain:       Inherit       Edit Banner         Split Tunnel DNS Names (space delimited):       Inherit       Inherit         Split Tunnel Policy:       Inherit       Tunnel All Networks         Split Tunnel Network List:       Inherit       Tunnel Network List Below         Address pools       Address pools       Address         Inherit       Avaïebre Pools       Address         Address       Address       Assigned Pools (up to 6 entries)                                                                                                    |                                                       | 1                     |                                  |
| Banner:       Inherit       Edit Banner         Default Domain:       Inherit       Inherit         Spit Tunnel DNS Names (space delimited):       Inherit       Tunnel All Networks         Spit Tunnel Policy:       Inherit       Tunnel All Networks         Spit Tunnel Network List:       Inherit       Tunnel All Networks         Spit Tunnel Network List:       Inherit       Tunnel Network List Below         Address pools       Address Pools (up to 6 entries)         Address pools       Address       Assigned Pools (up to 6 entries)                                                                                                    | General Client Parameters   Cisco Client Parameter:   | s   Microsoft Client  | Parameters                       |
| Banner: Inherit     Default Domain:     Spit Tunnel DNS Names (space delimited):     Inherit     Spit Tunnel Policy:     Inherit     Tunnel All Networks     Spit Tunnel Network List:     Address pools     Address pools                                                                                                    |                                                       | -                     |                                  |
| Default Domain: Inherit   Spit Tunnel DNS Names (space definited): Inherit   Spit Tunnel Policy: Inherit   Tunnel All Networks Tunnel All Networks   Spit Tunnel Network List: Inherit   Address pools Exclude Network List Below   Address pools Address pools                                                                                                    | Banner:                                               | I≁ Inherit            | Edit Banner                      |
| Spit Tunnel DNS Names (space delimited):   Spit Tunnel Policy:   Inherit   Tunnel All Networks   Tunnel Network List:   Inherit   Address pools    Adds>  Adds>  Adds  Adds Adds Adds  Adds Adds Adds  Adds Adds Adds Adds Adds Ad                                                                                                 | Defer it Domaio                                       | Juberit               |                                  |
| Spit Tunnel DNS Names (space delimited):   Spit Tunnel Policy:   Inherit   Tunnel All Networks   Tunnel All Network List:   Inherit   Address pools   Inherit   Address pools   Address pools   Address pools   Address pools (see a construction of the second of the second of                                                                                                    | Dorous Dorrow.                                        | It in the fit         | 1                                |
| Split Tunnel Policy: Inherit   Tunnel All Networks   Split Tunnel Network List:     Inherit     Address pools     Address pools     Address     Address     Address     Address     Address     Address     Address     Address     Address     Address     Address     Address     Address     Address                                                                                                    | Split Tunnel DNS Names (space delimited):             | 🔽 Inherit             |                                  |
| Spit Tunnel Policy: Inherit     Tunnel All Networks     Tunnel All Networks     Tunnel Network List Below     Address     Address     Address     Address     Address     Address     Tunnel All Networks     Address     Address     Address     Address   <                                                                                                    |                                                       |                       |                                  |
| Split Tunnel Network List:       Image: Image: Image | Split Tunnel Policy:                                  | 🗌 Inherit             | Tunnel All Networks              |
| Split Tunnel Network List:     Address pools     Address pools     Address pools     Available Pools     Addi>>     Addi>>                                                                                                    |                                                       |                       | Tunnel All Networks              |
| Address pools           Address pools           Inherit           Avaïable Pools           Add>>           Add>>           KRemove                                                                                                    | Split Tunnel Network List:                            | 🔽 Inherit             | Tunnel Network List Below        |
| Address pools          Inherit       Avaïable Pools       Assigned Pools (up to 6 entries)         Add>>                                                                                                    |                                                       |                       |                                  |
| Available Pools     Assigned Pools (up to 6 entries)       Add>>                                                                                                    | Address pools                                         |                       |                                  |
| Avarable Pools Addex Assigned Pools (up to 6 entries)                                                                                                    | Inherit                                               |                       |                                  |
| Add>><br>< <remove< td=""><td>Avarable Pools</td><td></td><td>Assigned Pools (up to 6 entries)</td></remove<>                                                                                                    | Avarable Pools                                        |                       | Assigned Pools (up to 6 entries) |
| <=Remove                                                                                                    |                                                       | Add>>                 | 1                                |
|                                                                                                    |                                                       |                       | 1                                |
|                                                                                                    |                                                       | **nemove              | 1                                |
|                                                                                                    | 1                                                     |                       | ,                                |
|                                                                                                    |                                                       |                       |                                  |
|                                                                                                    |                                                       |                       |                                  |
|                                                                                                    |                                                       |                       |                                  |
|                                                                                                    |                                                       |                       |                                  |

Deaktivieren Sie für Split Tunnel Network List das Kontrollkästchen **Inherit (Vererben**), und klicken Sie dann auf **Manage** (**Verwalten**), um den ACL Manager zu starten.

| Name: hillvalleyvpn                                                                        |                     |
|--------------------------------------------------------------------------------------------|---------------------|
|                                                                                            |                     |
| sparal IPSac Client Configuration Client Firewall Hardware Client N&C Web//PN              | 1                   |
|                                                                                            | 1                   |
| Check an Inherit checkbox to let the corresponding setting take its value from the default | t group policy.     |
| General Client Parameters Cisco Client Parameters Microsoft Client Parameters              |                     |
| Banner: 🔽 Inherit Ed                                                                       | it Banner           |
|                                                                                            |                     |
| Default Domain: I Inherit                                                                  |                     |
| Split Tunnel DNS Names (space delimited):                                                  |                     |
| Split Tunnel Policy:                                                                       | List Below 🔻        |
|                                                                                            |                     |
| Split Tunnel Network List:  None                                                           | Manage              |
| Address pools                                                                              |                     |
| 🔽 Inherit                                                                                  |                     |
| Available Pools Assigned Pools                                                             | : (up to 6 entries) |
| Add>>                                                                                      |                     |
| < <remove< td=""><td></td></remove<>                                                       |                     |
|                                                                                            |                     |
|                                                                                            |                     |
|                                                                                            |                     |

Wählen Sie in ACL Manager Add (Hinzufügen) > Add ACL ... (ACL hinzufügen ...) aus, um eine neue Zugriffsliste zu erstellen.

|     | ACL Manager                                     |         |           |      |             | ( ) I | L I |  | X |
|-----|-------------------------------------------------|---------|-----------|------|-------------|-------|-----|--|---|
| l ( | Standard AGL Edender                            | I AGL   |           |      |             |       |     |  |   |
|     | ◆ Add → 🗐 5dt 🎁                                 | D-Mrr - | F 4   X 4 | h 18 |             |       |     |  |   |
|     | Add AGL                                         | dress   | .A_6      | 05   | Description |       |     |  |   |
|     | <ul> <li>Astron. **</li> <li>Astront</li> </ul> |         |           |      |             |       |     |  |   |
|     | Topert Atter.                                   |         |           |      |             |       |     |  |   |
|     |                                                 | -       |           |      |             |       |     |  |   |
|     |                                                 |         |           |      |             |       |     |  |   |
|     |                                                 |         |           |      |             |       |     |  |   |
|     |                                                 |         |           |      |             |       |     |  |   |
|     |                                                 |         |           |      |             |       |     |  |   |
|     |                                                 |         |           |      |             |       |     |  |   |
|     |                                                 |         |           |      |             |       |     |  |   |
|     |                                                 |         |           |      |             |       |     |  |   |
|     |                                                 |         |           |      |             |       |     |  |   |
|     |                                                 |         |           |      |             |       |     |  |   |
|     |                                                 |         |           |      |             |       |     |  |   |
|     |                                                 |         |           |      |             |       |     |  |   |
|     |                                                 |         |           |      |             |       |     |  |   |
|     |                                                 |         |           |      |             |       |     |  |   |
|     |                                                 |         |           |      |             |       |     |  |   |

Geben Sie einen Namen für die ACL ein, und klicken Sie auf OK.

| ACL Manager               |                             |      | <u>×</u> |
|---------------------------|-----------------------------|------|----------|
| Stendard ACL Extended ACL |                             |      |          |
| ♣ Add → 필요한 홈 RODA 분 →    | X % 8 -                     |      |          |
| No Address                | Adon Description            |      |          |
|                           |                             |      |          |
|                           |                             |      |          |
|                           |                             |      |          |
|                           |                             |      |          |
|                           |                             |      |          |
|                           | 🖆 Add ACL                   | ×    |          |
|                           | AG, Nenet: Splt_Turnel_List |      |          |
|                           | OK N Cancal                 | Help |          |
|                           |                             |      |          |
|                           |                             |      |          |
|                           |                             |      |          |
|                           |                             |      |          |
| Pula Pow Disgram          |                             |      | ×        |
|                           | s inside a cutatife         |      |          |
|                           | dorw                        |      |          |
|                           |                             |      |          |
|                           | OK Cancel                   | 14p  |          |

Nachdem die ACL erstellt wurde, wählen Sie **Hinzufügen > ACE hinzufügen.** .um einen Access Control Entry (ACE) hinzuzufügen.

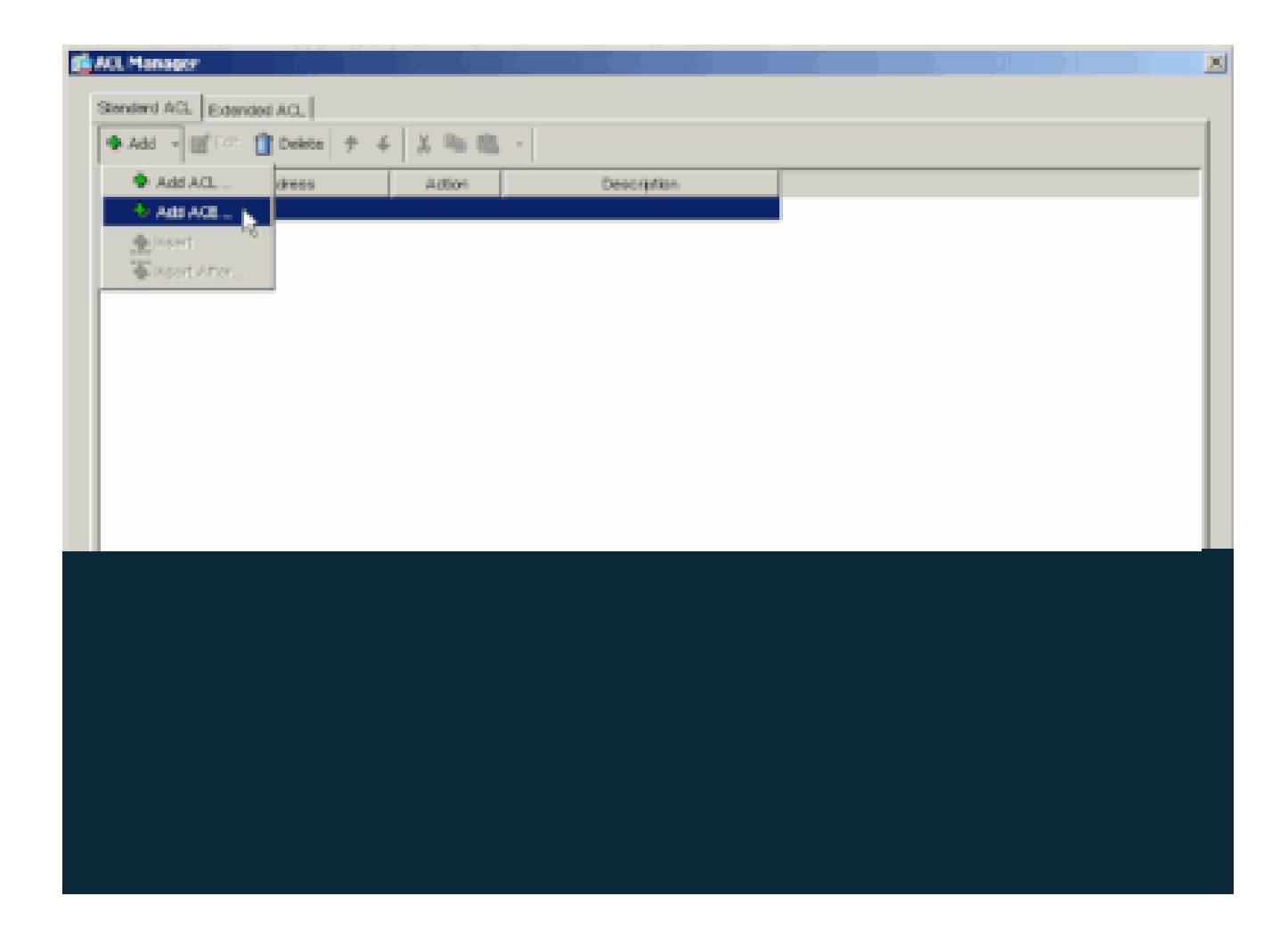

Definieren Sie den ACE, der dem LAN hinter der ASA entspricht. In diesem Fall ist das Netzwerk 10.0.1.0/24.

a.

Wählen Sie Permit (Zulassen) aus.

b.

Wählen Sie als IP-Adresse 10.0.1.0 aus.

c.

Wählen Sie die Netzmaske 255.255.255.0 aus.

#### d.

(Optional)Geben Sie eine Beschreibung an.

Klicken Sie auf > **OK**.

| No               | Address    | Action                  | Description         |          |   |  |
|------------------|------------|-------------------------|---------------------|----------|---|--|
| Spit_Turnet_Li   | et         |                         |                     |          |   |  |
|                  |            |                         |                     |          |   |  |
|                  | di Add AD  |                         |                     |          | X |  |
|                  | - Action - |                         |                     |          |   |  |
|                  | Actor      | Poret 💌                 |                     |          |   |  |
|                  | Horihie    | twork                   |                     |          |   |  |
|                  | IP Add     | HEAR 10.0.1.0           |                     |          | ¥ |  |
|                  | Netwo      | sk: 255 255 255 0       |                     |          | * |  |
|                  | Descriptio | n.                      |                     |          |   |  |
|                  | The corp.  | rate network behind the | ASA.                |          |   |  |
|                  |            |                         |                     |          |   |  |
|                  |            | OK .                    | Cancel              | Holp     | 1 |  |
|                  |            | Q                       |                     |          | 1 |  |
| in Flow Discover |            |                         |                     |          |   |  |
| an ser sagar     | -          | a                       | neide al Contration | sido jug |   |  |
|                  |            |                         |                     |          | - |  |

Klicken Sie auf OK, um ACL Manager zu beenden.

•

e.

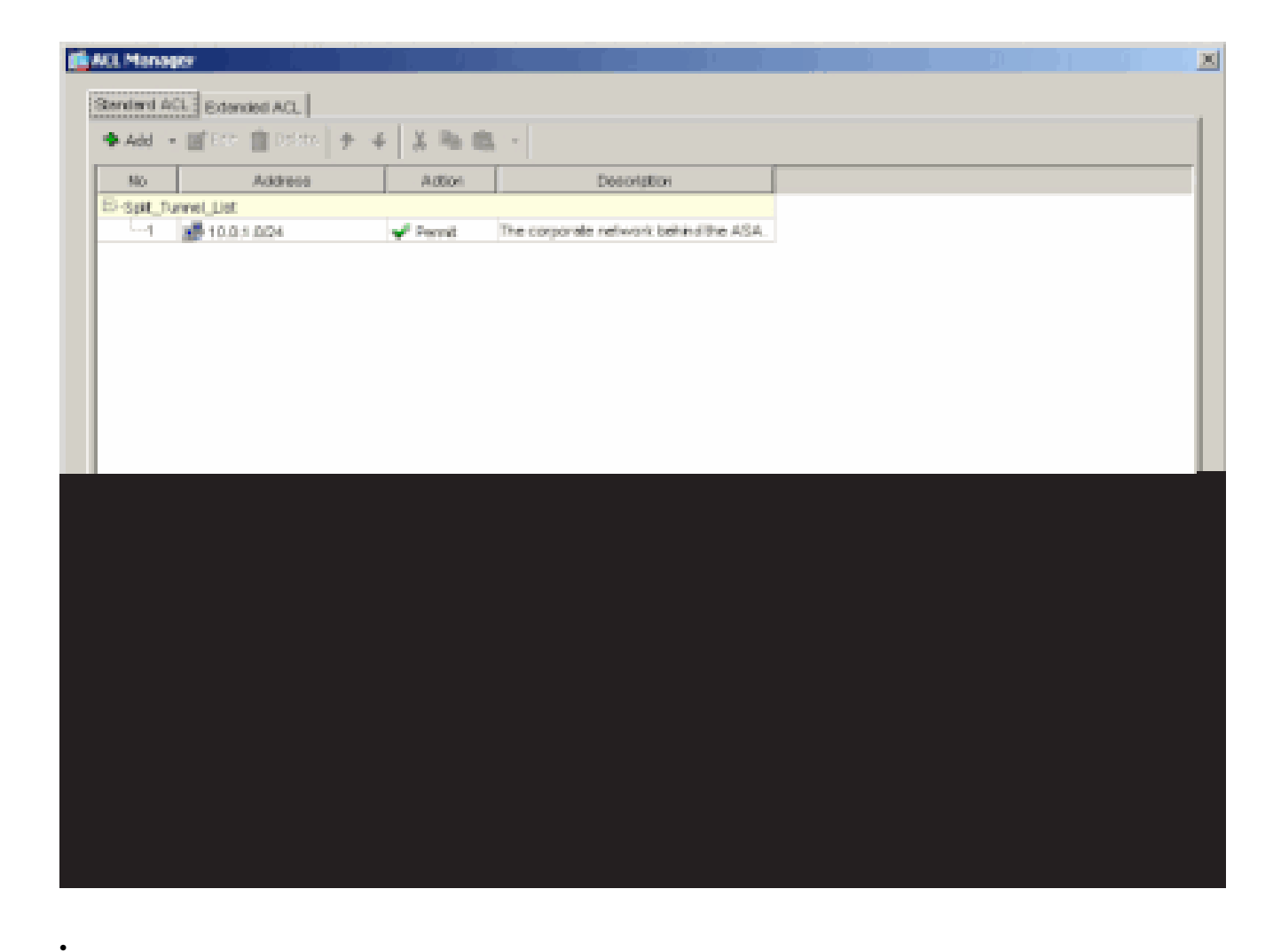

Vergewissern Sie sich, dass die soeben erstellte ACL für "Split Tunnel Network List" ausgewählt ist.

| ame: hilvalleyvpn                                 |                       |                                  |
|---------------------------------------------------|-----------------------|----------------------------------|
| and Draw Clart Configuration Class Descent        | Libertuara Clarit     | Luc Junior                       |
| eral PSec Control of Cart Preva                   | IT Hardware Clerk     | I NOL I NED YAN I                |
| heck an Inherit checkbox to let the corresponding | setting take its valu | e from the default group policy. |
| Seneral Client Parameters Cisco Client Parameter  | s Microsoft Client    | Parametera                       |
|                                                   |                       |                                  |
| Barner.                                           | 🔽 Inherit             | Edit Barrier                     |
| Default Domain:                                   | ₽ intert              |                                  |
|                                                   |                       |                                  |
| Split Tunnel DNS Names (space delimited):         | I inherit             | 1                                |
| Split Tunnel Policy:                              | Inherit               | Tunnel Network List Below        |
|                                                   |                       |                                  |
| Split Tunnel Network List:                        | Inhert                | Spit_Turnel_L Manage             |
| - Address pade                                    |                       | None<br>Solt Turnel List         |
| inbert                                            |                       | cutside_cryptome5 <sup>4</sup>   |
| Avaiblie Poolo                                    |                       | Assigned Pools (up to 6 entries) |
|                                                   | Addres                |                                  |
|                                                   | - Commun              |                                  |
|                                                   | STATES INTO           |                                  |
|                                                   |                       |                                  |
|                                                   |                       |                                  |
|                                                   |                       |                                  |
|                                                   |                       |                                  |

Klicken Sie auf **OK**, um zur Konfiguration der Gruppenrichtlinie zurückzukehren.

| 🔂 Edit | t Internal C  | Group Policy: hillvalleyvpn            |                           |                                  | X |
|--------|---------------|----------------------------------------|---------------------------|----------------------------------|---|
|        | Nome:         | hilvsleyvpn                            |                           |                                  |   |
| þ      | General   IPS | Sec Client Configuration Client Firev  | vail   Hardware Client    | NAC WebVPN                       | _ |
|        | Check an      | Inherit checkbox to let the correspond | ing setting take its valu | e from the default group policy. |   |
|        | General C     | lient Parameters Cisco Client Parame   | ters Microsoft Client     | Parameters                       |   |
|        | Banne         | n                                      | 🖓 inhert                  | Edit Earster                     |   |
|        | Defaul        | t Donvein:                             | P interit                 |                                  |   |
|        | Split Tu      | nnei DNS Names (space delmited):       | 17 Inhert                 |                                  |   |
|        | Split To      | unnel Policy:                          | □ inherit                 | Tunnel Network List Below        |   |
|        | Split Tu      | nnel Network List:                     | [ Inhert                  | Spit_Tunnel_L * Menage           |   |
|        | Addre         | ss pools                               |                           |                                  |   |
|        |               |                                        |                           |                                  |   |
|        |               |                                        |                           |                                  |   |
|        |               |                                        |                           |                                  |   |
|        |               |                                        |                           |                                  |   |
|        |               |                                        |                           |                                  |   |
|        |               |                                        |                           |                                  |   |
|        |               |                                        |                           |                                  |   |

Klicken Sie auf Apply (Übernehmen) und dann ggf. auf Send (Senden), um die Befehle an die ASA zu senden.

٠

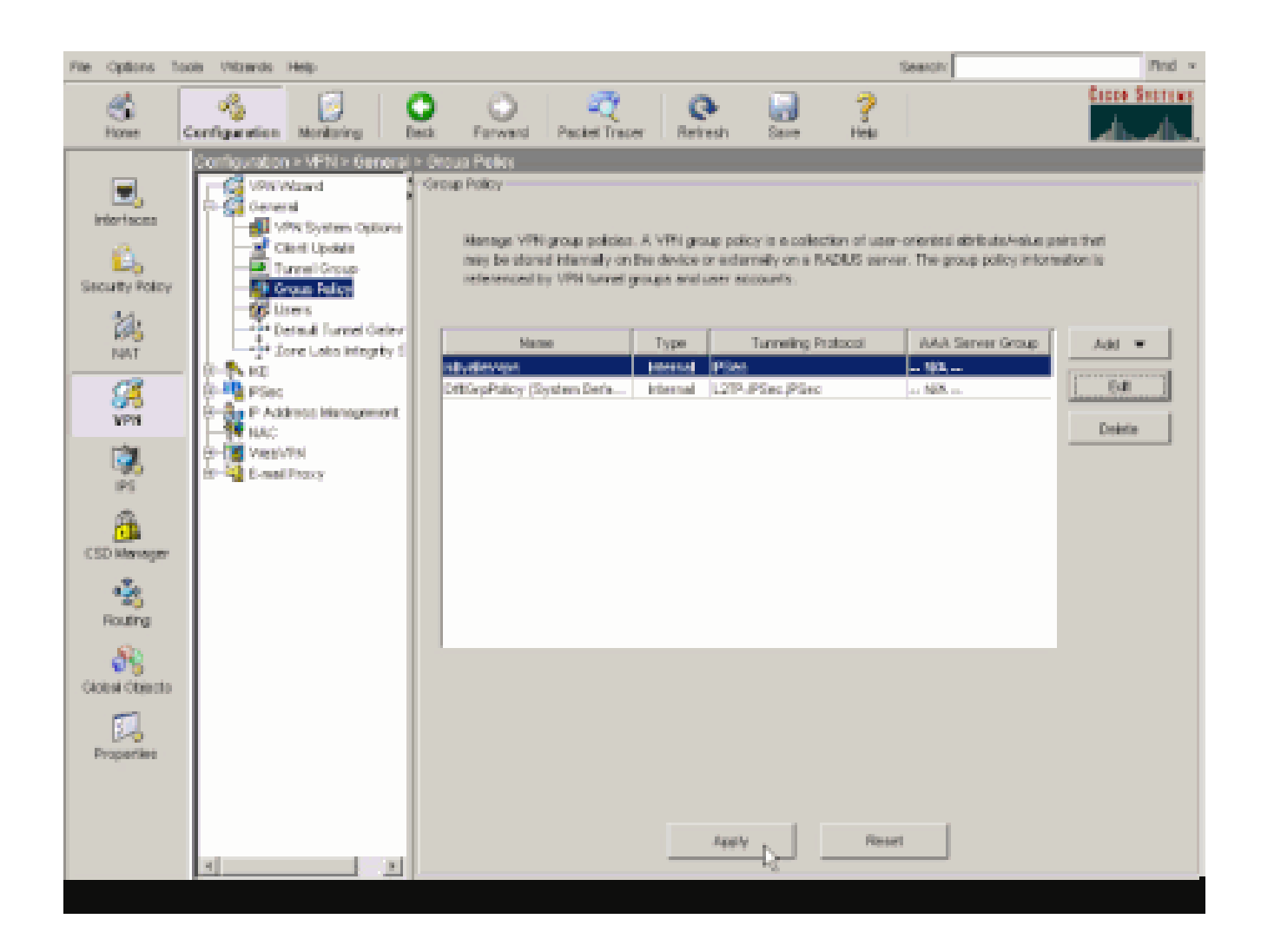

Konfigurieren von ASA 8.x mit ASDM 6.x

•

Führen Sie diese Schritte aus, um Ihre Tunnelgruppe so zu konfigurieren, dass Split-Tunneling für die Benutzer in der Gruppe zugelassen wird.

Wählen Sie **Configuration > Remote Access VPN > Network (Client) Access > Group Policies (Konfiguration > Remotezugriff-VPN > Netzwerkzugriff (Client) > Group Policies (Gruppenrichtlinien) und dann die Gruppenrichtlinie aus, in der Sie den lokalen LAN-Zugriff aktivieren möchten. Klicken Sie dann auf Edit (Bearbeiten).** 

| Configuration > Remote Access VPN > Net                                                                                                    | twork (Client) Acce     | ss > Group Policies       |     |  |  |  |  |
|----------------------------------------------------------------------------------------------------|-------------------------|---------------------------|-----|--|--|--|--|
| Manage VPN group policies. A VPN group policy is a collection of user-oriented attribute/value pairs that may be stored inter<br>externally on a RADBUS/LDAP server. The group policy information is referenced by VPN tunnel groups and user accounts.                                                                                                    |                         |                           |     |  |  |  |  |
| 🗣 Add 🔹 📝 Edit 👔 Delete                                                                                                    | 🗣 Add 🔹 📝 Edit 👔 Delete |                           |     |  |  |  |  |
| Name                                                                                                    | Туре                    | Tunneling Protocol        | 4   |  |  |  |  |
| DfltGrpPolicy (System Default)                                                                                                    | Internal                | L2TP-IPSec, IPSec, webvpn | N/A |  |  |  |  |
| Defaultgroup                                                                                                    | Interna                 | Inherited                 | N/A |  |  |  |  |
| hivaleyvpn                                                                                                    | Internal                | svc,IPSec                 | N/A |  |  |  |  |
| and the second second se | *                       |                           |     |  |  |  |  |

| 1 | Edit Internal Group Policy:          | y: hivalleyvpn                                                                                                    |                             |
|---|--------------------------------------|----------------------------------------------------------------------------------------------------|-----------------------------|
|   | General<br>Servers<br>B-Advanced     | Split tunneling network lists distinguish networks that require traffic to go through the tunnel and thos<br>require tunneling. The security appliance makes split tunneling decisions on the basis of a network list,<br>ACL that consists of list of addresses on the private network. | n that do no<br>which is an |
|   | -IE Browser Procy                    | DNS Names: 🖾 Inherit                                                                                                    |                             |
|   | E-SSL VPN Client     Psec Client     | Policy: 🖓 Inherit                                                                                                    |                             |
|   | - Clent Access Rule<br>Clent Firewal | Network List: 🖂 Scherit                                                                                                    | Martage                     |
|   | -Hardware Clent                      | Intercept DHCP Configuration Message from Micosoft Clients                                                                                                    | ·                           |
|   |                                      | DHCP Intercept lets Microsoft XP clerits use split tunneling with the security appliance. For Windows<br>prior to XP, DHCP Intercept provides the domain name and subnet mask.                                                                                                    | clients                     |
|   |                                      | Intercept: 🔽 Inhert C 🕬 C 🕬                                                                                                    |                             |
|   |                                      | Subnet Mesk (Optione): 0.0.0.0                                                                                                    | 7                           |
|   |                                      |                                                                                                    |                             |
|   |                                      |                                                                                                    |                             |
|   |                                      |                                                                                                    |                             |
|   |                                      |                                                                                                    |                             |
|   |                                      |                                                                                                    |                             |
|   |                                      |                                                                                                    |                             |
|   |                                      |                                                                                                    |                             |
|   | 1 2                                  |                                                                                                    |                             |
|   |                                      |                                                                                                    |                             |
| - |                                      |                                                                                                    |                             |

Deaktivieren Sie das Kontrollkästchen Vererben für Split Tunnel Policy, und wählen Sie Tunnel Network List (Tunnelnetzliste unten) aus.

| ſ | Edit Internal Group Policy:                                                                                         | : hivalleyvpn                                                                                                    |                                            |
|---|----------------------------------------------------------------------------------------------------|----------------------------------------------------------------------------------------------------|--------------------------------------------|
|   | General<br>Servers<br>Advanced<br>Soit Tunneling<br>I.I.B. Bröwser Proxy<br>(E.S2, VPN Client<br>Client Access Rule | Split tunneling network lists distinguish networks that require traffic to go through the tunnel and the require tunneling. The security appliance makes split tunneling decisions on the basis of a network in AQL that consists of list of addresses on the private network.         DNS Names:       Image: Inherit         Folicy:       Inherit         Tunnel Network List Below       Image: Image: Ima | see thet do no<br>4, which is an<br>Mensor |
|   | Clerk Firewal                                                                                                    | Tunnel Network List Below                                                                                                    |                                            |
|   | - Hardware Client                                                                                                   | Internet DUCE Configuration Manager From Microsoft Clarate                                                                                                    |                                            |
|   |                                                                                                    | DHCP Intercept lets Microsoft XP clients use split tunneling with the security appliance. For Window<br>prior to XP, DHCP Intercept provides the domain name and subnet mask.                                                                                                    | as clients                                 |
|   |                                                                                                    | Intercept: 🖓 Inherit C Yos C No                                                                                                    |                                            |
|   |                                                                                                    |                                                                                                    |                                            |
|   |                                                                                                    |                                                                                                    |                                            |
|   |                                                                                                    |                                                                                                    |                                            |
|   |                                                                                                    |                                                                                                    |                                            |
|   |                                                                                                    |                                                                                                    |                                            |
|   |                                                                                                    |                                                                                                    |                                            |

Deaktivieren Sie das Kontrollkästchen Inherit für Split Tunnel Network List, und klicken Sie dann auf Manage (Verwalten), um den ACL Manager zu starten.

| <b>f</b> | Edit Internal Group Policy:            | i hiralleyvpn                                                                                                    |
|----------|----------------------------------------|----------------------------------------------------------------------------------------------------|
|          | General<br>Servers<br>Ə. Advanced      | Split tunneling network lists distinguish networks that require traffic to go through the tunnel and those that do not require tunneling. The security appliance makes split tunneling decisions on the basis of a network list, which is an ACL that consists of list of addresses on the private network. |
|          | - 22 Browser Prozy<br>- 35, VPN Client | DNS Names: 🖓 Inherit                                                                                                    |
|          |                                        | Pokcy:         Inherit         Turnel Network List Berow         *           Network List:         Enherit         None         *         Manage)                                                                                                    |
|          | Hardware Clenk                         | Intercept DHCP Configuration Message from Micosoft Clients                                                                                                    |
|          |                                        | DHCP Intercept lets Microsoft XP clents use split tunneling with the security appliance. For Windows clents<br>prior to XP, DHCP Intercept provides the domain name and subnet mask.                                                                                                    |
|          |                                        | Intercept: 🔽 Inherit - C No - C No                                                                                                    |
|          |                                        | Subret Mask (Optiona): 0.0.0.0                                                                                                    |
|          |                                        |                                                                                                    |
|          |                                        |                                                                                                    |
|          |                                        |                                                                                                    |
|          |                                        |                                                                                                    |
|          |                                        |                                                                                                    |
|          |                                        |                                                                                                    |

Wählen Sie in ACL Manager Add (Hinzufügen) > Add ACL ... (ACL hinzufügen ...) aus, um eine neue Zugriffsliste zu erstellen.

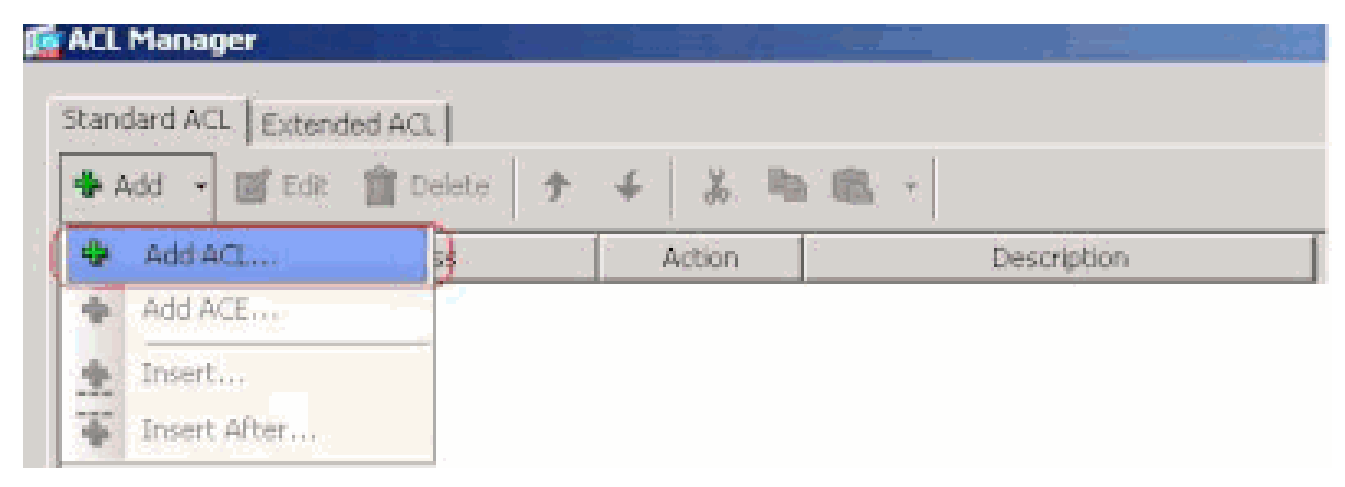

Geben Sie einen Namen für die ACL an, und klicken Sie auf OK.

•

| No Address Action Description                 | Randard ACL   Exte | nded ACL  <br>t 🏦 Delete   🛧 | 4 [ X Pa 10                               | . +         |  |
|-----------------------------------------------|--------------------|------------------------------|-------------------------------------------|-------------|--|
| No Address Action Description                 | 🗣 Add 🔹 🧾 Edi      | t 🔟 Delete   🕈               | + 5 10 10                                 | 7           |  |
| ACL Name: Split_Turnel_List<br>OK Cancel Help | No                 | Address                      | Action                                    | Description |  |
|                                               |                    | Add A                        | ACL<br>ne: Split_Tunnel_List<br>OK Cancel | Help        |  |

Wählen Sie nach Erstellung der ACL Add (Hinzufügen) > Add ACE ... (ACE hinzufügen ...) aus, um einen Zugriffskontrolleintrag (Access Control Entry, ACE) hinzuzufügen.

| CL Manager   | HACI I     |        |             |
|--------------|------------|--------|-------------|
| Add - 🔤 Edit | 👔 Delete 👌 | 4 % Ba | 18. ·       |
| + Add ACL    | 55         | Action | Description |
| Add ACE      |            |        |             |
| Insert       |            |        |             |

Definieren Sie den ACE, der dem LAN hinter der ASA entspricht. In diesem Fall ist das Netzwerk 10.0.1.0/24.

a.

•

Klicken Sie auf das Optionsfeld Zulassen.

b.

Wählen Sie die Netzwerkadresse mit der Maske 10.0.1.0/24 aus.

c.

(Optional) Geben Sie eine Beschreibung ein.

d.

Klicken Sie auf OK.

| 📫 AEL Manager            |                         |               |             |         |    |
|--------------------------|-------------------------|---------------|-------------|---------|----|
| Standard ACL Extended Ad | 1                       |               |             |         |    |
| 🗣 Add 🔹 🔡 Edt 📋          | Deloto 🛧 🗲 👗            | Ra III        |             |         |    |
| No Addr                  | ess Action              |               | Description |         |    |
| Split_Tunnel_List        |                         |               |             |         |    |
|                          |                         |               |             |         |    |
|                          |                         |               |             |         |    |
|                          | Add ACE                 |               |             |         | ×  |
|                          | Action: (+ Permit (     | " Deny        |             |         |    |
|                          | Address: 10.0.1.0/24    |               |             |         |    |
|                          | Parminting              |               |             |         |    |
|                          | The Corporate network b | whind the ASA |             |         |    |
|                          |                         |               |             |         | -1 |
|                          |                         | OK.           | Cancel      | Help    |    |
|                          |                         |               |             |         |    |
|                          |                         |               |             |         |    |
|                          |                         |               |             |         |    |
|                          |                         |               |             |         |    |
|                          |                         |               |             |         |    |
|                          |                         |               |             |         |    |
|                          |                         |               | en l        | II-la I |    |

Klicken Sie auf OK, um ACL Manager zu beenden.

| ACL Manager               |              | <u></u>  |               |                         |       |
|---------------------------|--------------|----------|---------------|-------------------------|-------|
| Observational ACL Devices | a a weed in  |          |               |                         |       |
| Scandard Act   Exteni     | DEO ACL      |          |               |                         |       |
| 🍄 Add 🔹 💽 Edit            | 🚺 Delete 🧳 🕈 | ÷ %      |               |                         |       |
| No                        | Address      | Action   |               | Description             |       |
| Split_Tunnel_List         |              |          |               |                         |       |
| 1 10.0.                   | 1.0/24       | 🥜 Permit | The Corporate | e network behind the At | 5A    |
|                           |              |          |               |                         |       |
|                           |              |          |               |                         |       |
|                           |              |          |               |                         |       |
|                           |              |          |               |                         |       |
|                           |              |          |               |                         |       |
|                           |              |          |               |                         |       |
|                           |              |          |               |                         |       |
|                           |              |          |               |                         |       |
|                           |              |          |               |                         |       |
|                           |              |          |               |                         |       |
|                           |              |          |               |                         |       |
|                           |              |          |               |                         |       |
|                           |              |          |               |                         |       |
|                           |              |          |               |                         |       |
|                           |              |          |               |                         |       |
|                           |              |          |               |                         |       |
|                           |              |          |               |                         |       |
|                           |              |          |               |                         |       |
|                           |              |          |               |                         |       |
|                           |              |          |               |                         |       |
|                           |              |          | 41            |                         |       |
|                           |              |          | C OF 1        | Canad 3                 | tala. |

Vergewissern Sie sich, dass die soeben erstellte ACL für "Split Tunnel Network List" ausgewählt ist.

٠

| 5 | Edit Internal Group Policy:<br>General<br>Servers<br>Advanced<br>- Selt Turneing<br>- E Growser Prozy<br>(i) - SS, VPN Clent | Initiality upon         Split tunneling retwork lists distinguish networks that require traffic to go through the tunnel and those that do nor require tunneling. The security appliance makes split tunneling decisions on the basis of a network list, which is an ACL that consists of list of addresses on the private network.         DNS Names:       Image: Image: Im |
|---|----------------------------------------------------------------------------------------------------|----------------------------------------------------------------------------------------------------|
|   | ⊡Psec Client.<br>—Client Access Rule<br>—Client Floewall<br>—Hardware Client.                                                | Network List:       Intercept DHCP Config         Intercept Ides Microsoft XP clients use split turneling with the security appliance. For Windows clients prior to XP, DHCP Intercept provides the domain name and subnet mask.                                                                                                    |
|   |                                                                                                    | Intercept: 🖓 Inherit (C. Yos) (C. No                                                                                                    |

Klicken Sie auf OK, um zur Konfiguration der Gruppenrichtlinie zurückzukehren.

•

| General<br>Servers<br>Advanced   | Split tunneling network lists distinguish networks that require traffic to go through<br>require tunneling. The security appliance makes split tunneling decisions on the be<br>ACL that consists of list of addresses on the private network. | the tunnel and those that do not<br>asis of a network list, which is an |
|----------------------------------|----------------------------------------------------------------------------------------------------|-------------------------------------------------------------------------|
| IE Browser Praxy                 | DNS Names: 🔽 Inherit                                                                                                    |                                                                         |
| G-SSL VPN Clent<br>G-IPsec Clent | Policy: Tunnel Network List Below                                                                                                    | *                                                                       |
|                                  | Network List: Tinhert Solk_Tunnel_List                                                                                                    | * Manage                                                                |
|                                  | Intercept DHCP Configuration Message from Micosoft Clients                                                                                                    | 8                                                                       |
|                                  | DHCP Intercept lets Microsoft XP clients use split tunneling with the security app<br>prior to XP, DHCP Intercept provides the domain name and subnet mask.                                                                                    | oliance. For Windows clients                                            |
|                                  | Internet Extends Chief Chief                                                                                                    |                                                                         |
|                                  | Turescebc: M. Tuuleur, K. 1993, K. 193                                                                                                    |                                                                         |

Klicken Sie auf Apply (Übernehmen) und dann ggf. auf Send (Senden), um die Befehle an die ASA zu senden.

#### Configuration > Remote Access VPN > Network (Client) Access > Group Policies

Manage VPN group policies. A VPN group policy is a collection of user-oriented attribute/value pairs that may be stored intermexternally on a RADIUS/LDAP server. The group policy information is referenced by VPN tunnel groups and user accounts.

| fibGipPolicy (System Default) Internal L2TP-IPSec, IPSec, webvpn N<br>Iefaultgroup Internal Inherited N<br>Ivalityvpn Internal svc, IPSec N | Name                        | Туре     | Tunneling Protocol        |     |
|----------------------------------------------------------------------------------------------------|-----------------------------|----------|---------------------------|-----|
| efaultgroup Internal Inherited N<br>ivalley.vpn Internal svc, IPSec N                                                                       | tGrpPolicy (System Default) | Internal | L2TP-IPSec, IPSec, webvpn | N(A |
| ivalleyvpn Internal svc, IPSec N                                                                                                    | sfaultgroup                 | Internal | Inherited                 | N/A |
|                                                                                                    | valleyvpn                   | Internal | syc, IPSec                | N/A |
|                                                                                                    |                             |          |                           |     |
|                                                                                                    |                             |          |                           |     |
|                                                                                                    |                             |          |                           |     |
|                                                                                                    |                             |          |                           |     |
|                                                                                                    |                             |          |                           |     |
|                                                                                                    |                             |          |                           |     |
|                                                                                                    |                             |          |                           |     |
|                                                                                                    |                             |          |                           |     |
|                                                                                                    |                             |          |                           |     |
|                                                                                                    |                             |          |                           |     |
|                                                                                                    |                             |          |                           |     |
|                                                                                                    |                             |          |                           |     |
|                                                                                                    |                             |          |                           |     |
|                                                                                                    |                             |          |                           |     |
|                                                                                                    |                             |          |                           |     |
|                                                                                                    |                             |          |                           |     |
|                                                                                                    |                             |          |                           |     |
|                                                                                                    |                             |          |                           |     |
|                                                                                                    |                             |          |                           |     |
|                                                                                                    |                             |          |                           |     |
|                                                                                                    |                             |          |                           |     |
|                                                                                                    |                             |          |                           |     |
|                                                                                                    |                             |          |                           |     |
|                                                                                                    |                             |          |                           |     |
|                                                                                                    |                             |          |                           |     |
|                                                                                                    |                             |          |                           |     |
|                                                                                                    |                             |          |                           |     |
|                                                                                                    |                             |          |                           |     |
|                                                                                                    |                             |          |                           |     |
|                                                                                                    |                             |          |                           |     |
|                                                                                                    |                             |          |                           |     |
|                                                                                                    |                             |          |                           |     |
|                                                                                                    |                             |          |                           |     |

Apply Reset

Konfigurieren von ASA 7.x oder höher über CLI

Anstatt den ASDM zu verwenden, können Sie die folgenden Schritte in der ASA-CLI ausführen, um Split-Tunneling auf der ASA zu ermöglichen:

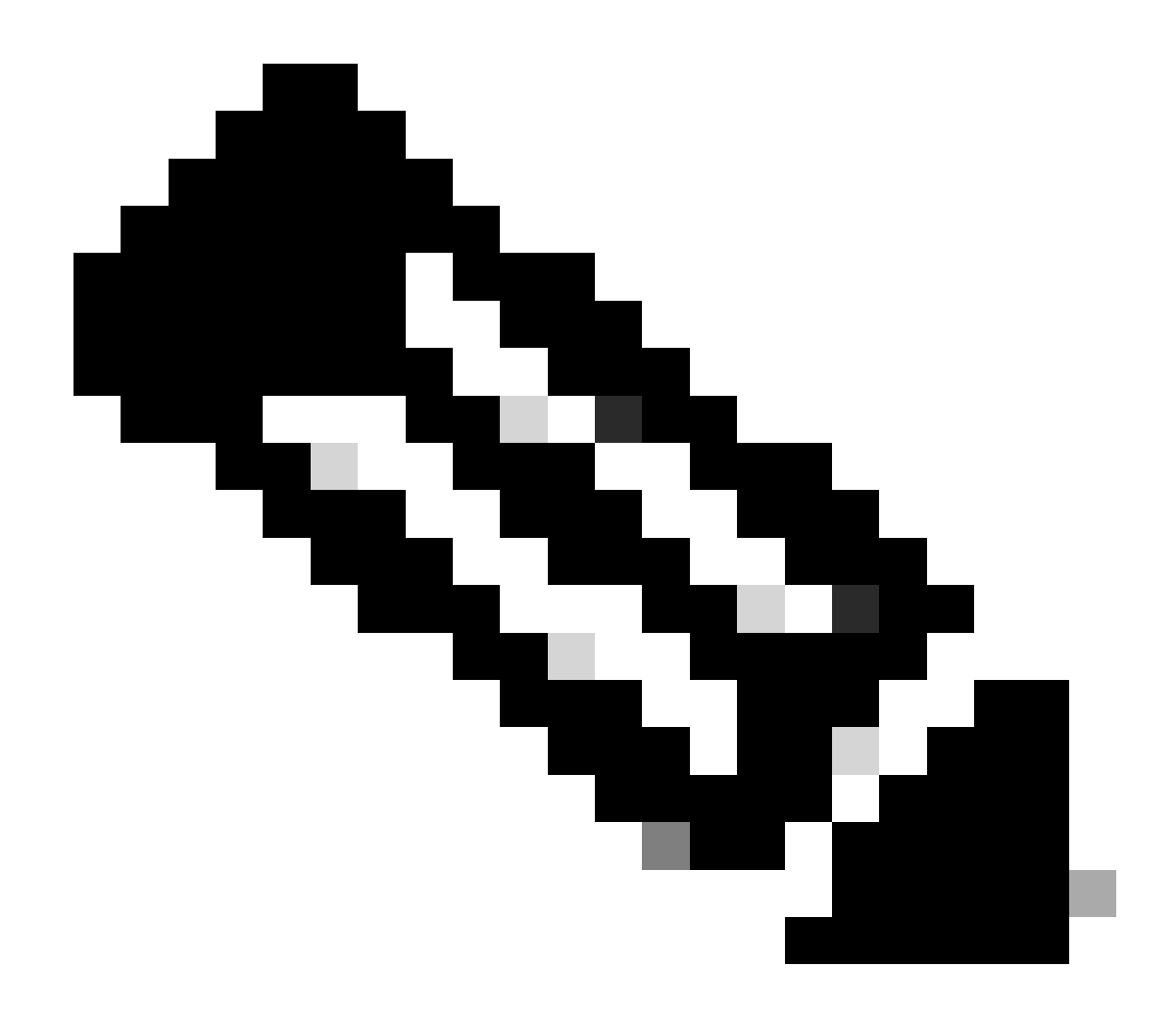

Hinweis: Die CLI Split Tunneling-Konfiguration ist für ASA 7.x und 8.x identisch.

Wechseln Sie in den Konfigurationsmodus.

<#root>

٠

ciscoasa>

enable

Password: \*\*\*\*\*\*\* ciscoasa#

configure terminal

ciscoasa(config)#

Erstellen Sie die Zugriffsliste, die das Netzwerk hinter der ASA definiert.

<#root>

•

ciscoasa(config)#

access-list Split\_Tunnel\_List remark The corporate network behind the ASA.

ciscoasa(config)#

access-list Split\_Tunnel\_List standard permit 10.0.1.0 255.255.255.0

Wechseln Sie in den Gruppenrichtlinienkonfigurationsmodus für die Richtlinie, die Sie ändern möchten.

<#root>

ciscoasa(config)#

group-policy hillvalleyvpn attributes

ciscoasa(config-group-policy)#

Geben Sie die Split-Tunnel-Richtlinie an. In diesem Fall ist die Richtlinie tunnelspecified.

<#root>

•

ciscoasa(config-group-policy)#

split-tunnel-policy tunnelspecified

Geben Sie die Split-Tunnel-Zugriffsliste an. In diesem Fall lautet die Liste Split\_Tunnel\_List.

<#root>

٠

٠

ciscoasa(config-group-policy)#

split-tunnel-network-list value Split\_Tunnel\_List

Führen Sie folgenden Befehl aus,

<#root>

#### ciscoasa(config)#

tunnel-group hillvalleyvpn general-attributes

Ordnen Sie die Gruppenrichtlinie der Tunnelgruppe zu

<#root>

•

ciscoasa(config-tunnel-ipsec)#

default-group-policy hillvalleyvpn

Beenden Sie die beiden Konfigurationsmodi.

<#root>

٠

ciscoasa(config-group-policy)#

exit

ciscoasa(config)#

exit

ciscoasa#

٠

Speichern Sie die Konfiguration im nichtflüchtigen RAM (NVRAM), und drücken Sie die Eingabetaste, wenn Sie aufgefordert werden, den Quelldateinamen anzugeben.

<#root>

ciscoasa#

copy running-config startup-config

Source filename [running-config]? Cryptochecksum: 93bb3217 0f60bfa4 c36bbb29 75cf714a

3847 bytes copied in 3.470 secs (1282 bytes/sec) ciscoasa#

Konfigurieren von PIX 6.x über die CLI

Führen Sie diese Schritte aus:

٠

Erstellen Sie die Zugriffsliste, die das Netzwerk hinter dem PIX definiert.

<#root>

PIX(config)#access-list Split\_Tunnel\_List standard permit 10.0.1.0 255.255.255.0

• Erstellen Sie eine VPN-Gruppe "vpn3000", und geben Sie die ACL des Split-Tunnels wie folgt an:

<#root>

PIX(config)#

vpngroup vpn3000 split-tunnel Split\_Tunnel\_List

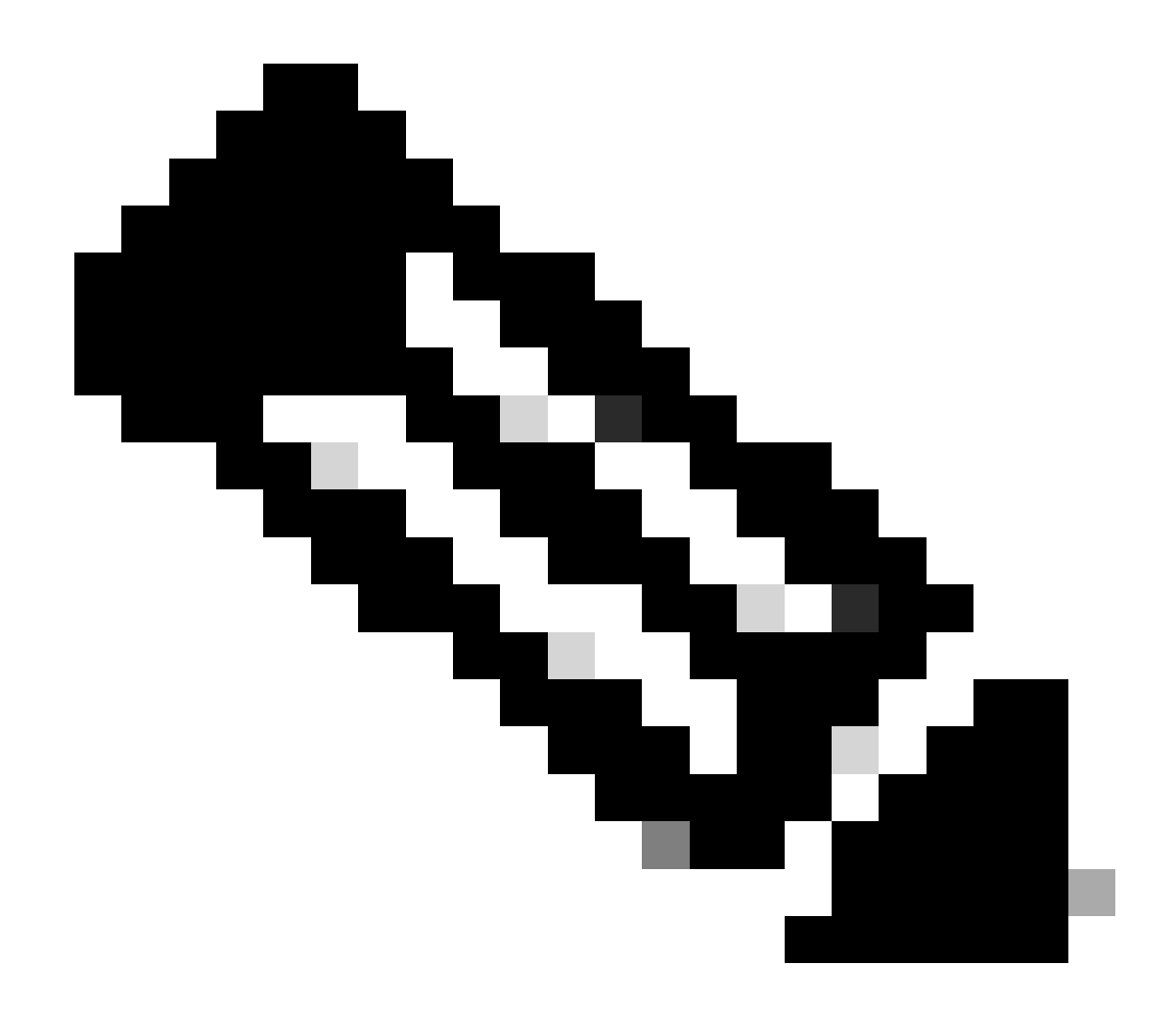

**Hinweis:** Weitere Informationen zur Remotezugriff-VPN-Konfiguration für PIX 6.x finden Sie unter <u>Cisco Secure PIX Firewall 6.x</u> und Cisco VPN Client 3.5 für Windows mit Microsoft Windows 2000 und 2003 IAS RADIUS Authentication.

Überprüfung

Gehen Sie wie in diesem Abschnitt beschrieben vor, um Ihre Konfiguration zu überprüfen.

Mit dem VPN-Client verbinden

VPN-Client-Protokoll anzeigen

Testen des lokalen LAN-Zugriffs mit Ping

Mit dem VPN-Client verbinden

•

•

•

•

Verbinden Sie den VPN-Client mit dem VPN Concentrator, um die Konfiguration zu überprüfen.

| 🍐 VPN Client - Version 4.0.5 (Rel)         |              |               |
|--------------------------------------------|--------------|---------------|
| Connection Entries Status Certificates Log | Options Help |               |
| Connect New Import M                       | odily Delete | Cisco Systems |
| Connection Entries Certificates Log        |              |               |
| Connection Entry                           | Host         | Transport     |
| hilvaleyvpn                                | 172.22.1.160 | IPSec/UDP     |
|                                            |              | <br>          |

Wählen Sie Ihren Verbindungseintrag aus der Liste aus, und klicken Sie auf Verbinden.

Geben Sie Ihre Anmeldeinformationen ein.

| 👌 VPN Client   Use | r Authentica                | tion for "hil | valleyvpn" | ×      |
|--------------------|-----------------------------|---------------|------------|--------|
| CISCO SYSTEMS      | Jsername: ma<br>Password: 🔤 | rty<br>××××   | OK         | Cancel |

Wählen Sie **Status > Statistics...** (**Status > Statistik**), um das Fenster "Tunnel Details" anzuzeigen, in dem Sie die Details des Tunnels überprüfen und den Verkehrsfluss sehen können.

| Tunnel Details                                             | Route Details                       | Firewal                                                          |                                   |
|------------------------------------------------------------|-------------------------------------|------------------------------------------------------------------|-----------------------------------|
| Address Info<br>Client:<br>Server                          | mation<br>10.0.1.50<br>172.22.1.160 | Connection Information<br>Entry:<br>Time:                        | hilvalley2<br>9. dau(s): 00:00:25 |
| Bytes<br>Received<br>Sent                                  | 0<br>1494                           | Crypto<br>Encryption:<br>Authentication:                         | 168-bit 3-DES<br>HMAC-SHA1        |
| Packets<br>Encrypted<br>Decrypted<br>Discarded<br>Bypassed | 9<br>0<br>0<br>159                  | Transport<br>Transparent Tunneling<br>Local LAN:<br>Compression: | Inactive<br>Disabled<br>None      |
|                                                            |                                     |                                                                  | Reset                             |

•

•

Rufen Sie die Registerkarte Route Details (Routendetails) auf, um die Routen anzuzeigen, die der VPN-Client mit der ASA sichert.

In diesem Beispiel sichert der VPN-Client den Zugriff auf 10.0.1.0/24, während der gesamte andere Datenverkehr nicht verschlüsselt wird und nicht über den Tunnel gesendet wird.

| 👌 VPN Client   Sta | tistics            |                |               | × |
|--------------------|--------------------|----------------|---------------|---|
| Tunnel Details     | oute Details Frewa |                |               |   |
| Local LAN Routes   | , k                | Secured Routes |               |   |
| Network            | Subnet Mask        | Network        | Subnet Mask   |   |
|                    |                    | 10.0.1.0       | 255.255.255.0 |   |
|                    |                    |                |               |   |
|                    |                    |                |               |   |
|                    |                    |                |               |   |
|                    |                    |                |               |   |
|                    |                    |                |               |   |
|                    |                    |                |               |   |
|                    |                    |                |               |   |
|                    |                    |                |               |   |
|                    |                    |                |               |   |

VPN-Client-Protokoll anzeigen

Wenn Sie das Protokoll des VPN-Clients überprüfen, können Sie bestimmen, ob der Parameter, der Split-Tunneling angibt, festgelegt ist. Um das Protokoll anzuzeigen, gehen Sie zur Registerkarte Log (Protokoll) im VPN Client. Klicken Sie dann auf **Log Settings**, um anzupassen, was protokolliert wird. In diesem Beispiel ist IKE auf **3 - Hoch** festgelegt, während alle anderen Protokollelemente auf **1 - Niedrig** festgelegt sind.

| VPN Client - Version 4.0.5 (Rel)                                                                                                    |               |
|----------------------------------------------------------------------------------------------------|---------------|
| Connection Entries Status Certificates Log Options Help                                                                                                    |               |
| Disable Clear Log Settings Log Window                                                                                                    | CISCO STATEMS |
| Connection Entries Certificates Log                                                                                                    |               |
| Cisco Systems VPN Client Version 4.0.5 [Ref/C<br>Copyright (C) 1999-2003 Cisco Systems, Inc. All Rights Reserved.<br>Client Type(s): Windows, WinNT<br>Running on: 5.1.2600 Service Pack 2 |               |
| Not connected.                                                                                                    |               |

Cisco Systems VPN Client Version 4.0.5 (Rel) Copyright (C) 1998-2003 Cisco Systems, Inc. All Rights Reserved. Client Type(s): Windows, WinNT Running on: 5.1.2600 Service Pack 2

1 14:20:09.532 07/27/06 Sev=Info/6 IKE/0x6300003B Attempting to establish a connection with 172.22.1.160.

!--- Output is supressed

18 14:20:14.188 07/27/06 Sev=Info/5 IKE/0x6300005D Client sending a firewall request to concentrator

19 14:20:14.188 07/27/06 Sev=Info/5 IKE/0x6300005C Firewall Policy: Product=Cisco Systems Integrated Client, Capability= (Centralized Protection Policy).

20 14:20:14.188 07/27/06 Sev=Info/5 IKE/0x6300005C Firewall Policy: Product=Cisco Intrusion Prevention Security Agent, Capability= (Are you There?).

21 14:20:14.208 07/27/06 Sev=Info/4 IKE/0x63000013 SENDING >>> ISAKMP OAK TRANS \*(HASH, ATTR) to 172.22.1.160

22 14:20:14.208 07/27/06 Sev=Info/5 IKE/0x6300002F Received ISAKMP packet: peer = 172.22.1.160

23 14:20:14.208 07/27/06 Sev=Info/4 IKE/0x63000014 RECEIVING <<< ISAKMP OAK TRANS \*(HASH, ATTR) from 172.22.1.160

24 14:20:14.208 07/27/06 Sev=Info/5 IKE/0x63000010

MODE\_CFG\_REPLY: Attribute = INTERNAL\_IPV4\_ADDRESS: , value = 10.0.1.50 25 14:20:14.208 07/27/06 Sev=Info/5 IKE/0x63000010 MODE\_CFG\_REPLY: Attribute = INTERNAL\_IPV4\_NETMASK: , value = 255.255.255.0 14:20:14.208 07/27/06 Sev=Info/5 IKE/0x630000D 26 MODE\_CFG\_REPLY: Attribute = MODECFG\_UNITY\_SAVEPWD: , value = 0x00000000 14:20:14.208 07/27/06 Sev=Info/5 IKE/0x630000D 27 MODE\_CFG\_REPLY: Attribute = MODECFG\_UNITY\_PFS: , value = 0x00000000 28 14:20:14.208 07/27/06 Sev=Info/5 IKE/0x6300000E MODE\_CFG\_REPLY: Attribute = APPLICATION\_VERSION, value = Cisco Systems, Inc ASA5510 Version 7.2(1) built by root on Wed 31-May-06 14:45 !--- Split tunneling is permitted and the remote LAN is defined. 29 14:20:14.238 07/27/06 Sev=Info/5 IKE/0x630000D MODE\_CFG\_REPLY: Attribute = MODECFG\_UNITY\_SPLIT\_INCLUDE (# of split\_nets), value = 0x000000130 14:20:14.238 07/27/06 Sev=Info/5 IKE/0x6300000F SPLIT\_NET #1 subnet = 10.0.1.0mask = 255.255.255.0protocol = 0src port = 0dest port=0 !--- Output is supressed.

Testen des lokalen LAN-Zugriffs mit Ping

Eine weitere Möglichkeit, zu testen, ob der VPN-Client für Split-Tunneling konfiguriert ist, während er an die ASA getunnelt wird, besteht darin, den Befehl **ping** in der Windows-Befehlszeile zu verwenden. Das lokale LAN des VPN-Clients ist 192.168.0.0/24, und ein anderer Host ist im Netzwerk mit der IP-Adresse 192.168.0.3 vorhanden.

<#root>

C:\>

ping 192.168.0.3

Pinging 192.168.0.3 with 32 bytes of data:

```
Reply from 192.168.0.3: bytes=32 time<1ms TTL=255
Reply from 192.168.0.3: bytes=32 time<1ms TTL=255
Reply from 192.168.0.3: bytes=32 time<1ms TTL=255
Reply from 192.168.0.3: bytes=32 time<1ms TTL=255
Ping statistics for 192.168.0.3:
    Packets: Sent = 4, Received = 4, Lost = 0 (0% loss),
Approximate round trip times in milli-seconds:
    Minimum = 0ms, Maximum = 0ms, Average = 0ms</pre>
```

Fehlerbehebung

Beschränkung mit der Anzahl der Einträge in einer Split-Tunnel-ACL

Die Anzahl der Einträge in einer ACL für Split-Tunnel ist begrenzt. Es wird empfohlen, nicht mehr als 50-60 ACE-Einträge zu verwenden, um eine zufriedenstellende Funktionalität sicherzustellen. Es wird empfohlen, die Subnetzfunktion zu implementieren, um einen Bereich von IP-Adressen abzudecken.

Zugehörige Informationen

- <u>PIX/ASA 7.x als Remote-VPN-Server mit ASDM-Konfigurationsbeispiel</u>
- <u>Cisco Adaptive Security Appliances der Serie ASA 5500</u>
- <u>Technischer Support und Downloads von Cisco</u>

#### Informationen zu dieser Übersetzung

Cisco hat dieses Dokument maschinell übersetzen und von einem menschlichen Übersetzer editieren und korrigieren lassen, um unseren Benutzern auf der ganzen Welt Support-Inhalte in ihrer eigenen Sprache zu bieten. Bitte beachten Sie, dass selbst die beste maschinelle Übersetzung nicht so genau ist wie eine von einem professionellen Übersetzer angefertigte. Cisco Systems, Inc. übernimmt keine Haftung für die Richtigkeit dieser Übersetzungen und empfiehlt, immer das englische Originaldokument (siehe bereitgestellter Link) heranzuziehen.